## Payables By Vendor Search Instructions

- Login to One Solution/Finance Enterprise and Go to the End User Workspace
- Click on the link under Reports AP8006: DD Payables By Vendor

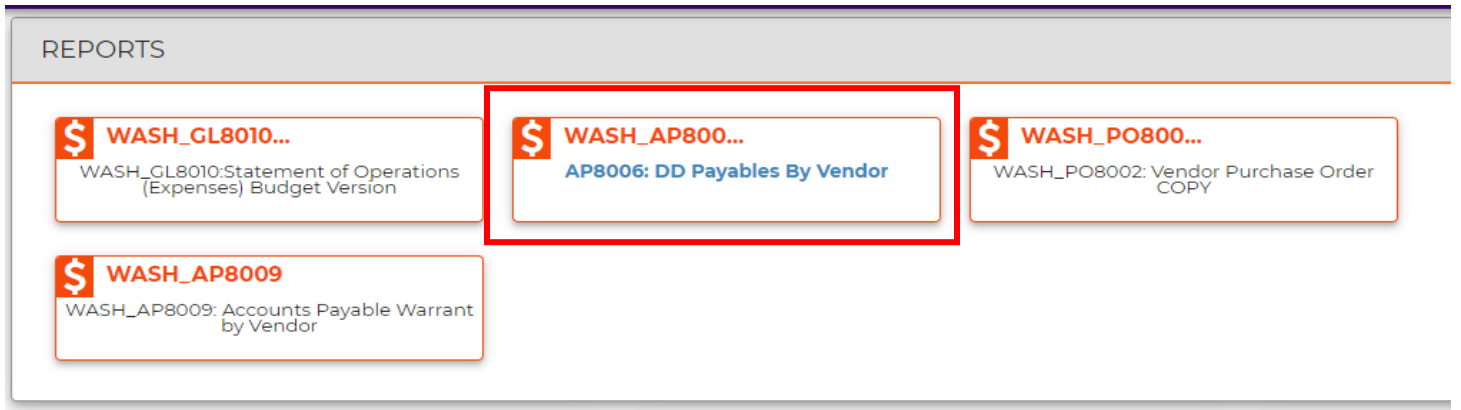

- A screen will popup; Beginning & Ending Dates Box: Enter the correct dates/year you are wanting to search the invoice you're needing
- Vendor Name Box: <u>\*Vendor Name or Partial Name\*</u> example: \*Voice\* needing Voice Products (ALWAYS leave asterisks before & after name when searching)
- Org Key Box: \*0501 (ALWAYS leave asterisk in front of department number you are searching)
- Click *Enter* to submit Your search result should appear.

| 8006: DD Payables By Vendor / De | fault                           |           |  |
|----------------------------------|---------------------------------|-----------|--|
| ection Criteria Options          | Beginning Date:                 | 1/1/2020  |  |
| No Criteria                      | Ending Date:                    | 11/5/2020 |  |
| Default                          | Vendor ID:                      | •         |  |
| PurchaseOrderNumber              | Vendor Name:                    | *         |  |
|                                  | Status (DS, WP, PD, RV, H0-H9): | *         |  |
|                                  | Invoice Number:                 | *         |  |
|                                  | Invoice Amount:                 | *         |  |
|                                  | PO Number:                      | •         |  |
|                                  | Warrant Number:                 | •         |  |
|                                  | Product ID:                     | *         |  |
|                                  | Item Description:               | •         |  |
|                                  | Ledger Code:                    | GL        |  |
|                                  | Check #:                        | •         |  |
|                                  | Division:                       | •         |  |
|                                  | Enter the value for 'Check ID': | •         |  |
|                                  | Org Key:                        | •         |  |
|                                  | Object:                         | •         |  |